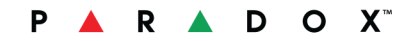

Thight

Designed for your lifestyle

# Paradox Insight<sup>™</sup> App User Guide

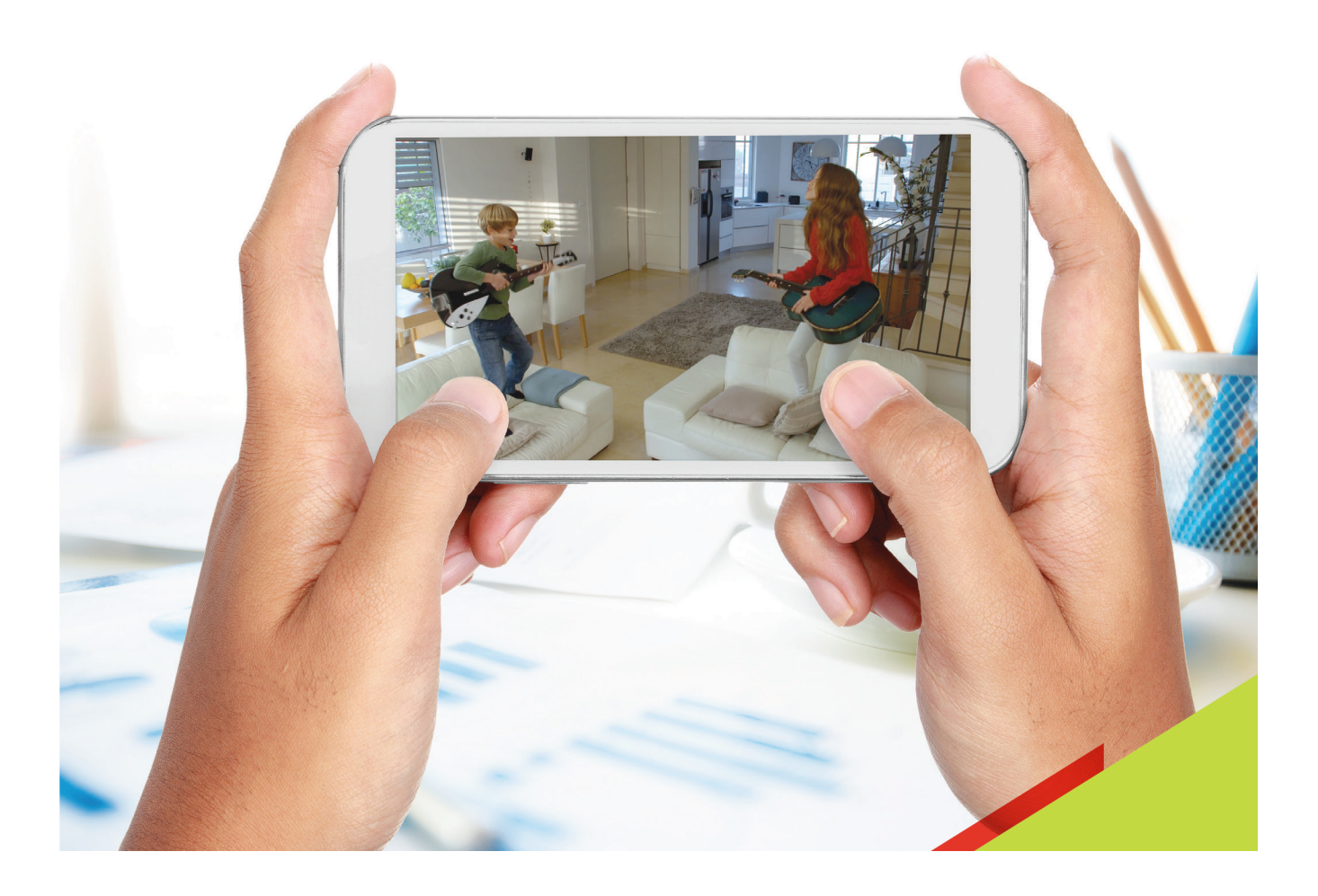

# Warranty

For complete warranty information on this product please refer to the Limited Warranty Statement found on the website www.paradox.com/terms. Your use of the Paradox product signifies your acceptance of all warranty terms and conditions. Please ensure compliance with the applicable laws of local jurisdictions including privacy laws. © 2015 Paradox Ltd. All rights reserved. Specifications may change without prior notice. Canadian and international patents may apply. EVOHD Digiplex is a trademark or registered trademark of Paradox Ltd. or its affiliates in Canada, the United States and/or other countries. LODIFF<sup>®</sup> is a registered trademark of Fresnel Technologies Inc. For the latest information on products approvals, such as UL and CE, please visit www.paradox.com.

NOTE: THIS HARDWARE OR SOFTWARE PRODUCT ("PRODUCT(S)") AND ITS RELATED DOCUMENTATION ARE PROVIDED BY PARADOX SECURITIES FOR USE COMPLYING WITH ALL LOCAL, NATIONAL, AND INTERNATIONAL LAWS. ANY EXPRESS OR IMPLIED WARRANTIES, INCLUDING, BUT NOT LIMITED TO, THE IMPLIED WARRANTIES OF MERCHANTABILITY, FITNESS FOR A PARTICULAR PURPOSE AND NONINFRINGEMENT ARE DISCLAIMED. IN NO EVENT SHALL PARADOX BE LIABLE TO ANY CUSTOMER OR THIRD PARTY FOR ANY DIRECT, INDIRECT, SPECIAL, EXEMPLARY, OR CONSEQUENTIAL DAMAGES OF ANY KIND (INCLUDING, BUT NOT LIMITED TO, PAYMENT FOR PROCUREMENT OF SUBSTITUTE GOODS OR SERVICES; LOSS OF PROPERTY, DATA, OR PROFITS; OR BUSINESS INTERRUPTION) HOWEVER CAUSED AND ON ANY THEORY OF LIABILITY, WHETHER IN CONTRACT, STRICT LIABILITY, OR TORT (INCLUDING NEGLIGENCE OR OTHERWISE) ARISING IN ANY WAY FROM THE USE OF THE PRODUCT(S) AND RELATED DOCUMENTATION.

# Table of Contents

| Introduction                                               | 1    |
|------------------------------------------------------------|------|
| Overview                                                   | . 1  |
| Icons and Conventions                                      | 2    |
| Workflow                                                   | . 3  |
| Downloading and Installing Paradox Insight App             | . 3  |
| Configuring a Site                                         | 4    |
| Adding a Site                                              | . 4  |
| Selecting a Language                                       | . 5  |
| Configuring Site Settings                                  | . 5  |
| Record on Trigger (ROT) Settings                           | . 7  |
| Setting-up Outgoing Mail                                   | 7    |
| Editing Site Details                                       | . 9  |
| Deleting a Site                                            | . 9  |
| Changing Passwords                                         | 10   |
| Configuring Users                                          | 11   |
| Overview                                                   | 11   |
| User Types                                                 | 11   |
| Configuring a New User                                     | 11   |
| Editing Users                                              | 12   |
| Deleting Users                                             | 12   |
| Blocking/Allowing Site Access to all Users                 | 13   |
| Logging-On to a Site                                       | 14   |
| System Notifications                                       | 15   |
| Viewing Site Status Notifications in the Site List Screen. | 15   |
| Viewing Site Status in the Site Screen.                    | 15   |
| Alarm Notifications                                        | 16   |
|                                                            | 16   |
| Viewing the Alarm Push Notification                        | . 16 |
| Alarm in Memory Notification                               | 17   |
| Arming/Disarming a Site                                    | 18   |

| Overview                                                        | 18              |
|-----------------------------------------------------------------|-----------------|
| Arming a Site                                                   | 18              |
| Disarming a Site                                                | 19              |
| Arming a Site when an Alarm in Memory Notification is Displayed | 19              |
| Viewing Live Video Streaming (VOD)                              | . 20            |
| Video Recording Options                                         | . 21            |
| Record on Demand (ROD)                                          | 21              |
| Record on Trigger (ROT)                                         | 21              |
| Record On Motion (ROM)                                          | 21              |
| Sharing Recordings                                              | 22              |
| Viewing Recordings                                              | . 23            |
| Viewing Media Files                                             | 23              |
| Filtering Media File Search Results                             | 23              |
| Managing Media Files                                            | 24              |
| Managing Media Files from the Media Files Screen                | 24              |
| Managing a Selected Media File                                  | 25              |
|                                                                 | 20<br><b>77</b> |
|                                                                 | . 21            |
| White LEDs                                                      | . 28            |
| Manual Control                                                  | 28              |
| Activating White LEDs                                           | 28              |
| Reporting Options                                               | . 29            |
| Reporting an Emergency                                          | 29              |
| Calling Paradox Users                                           | 29              |
| Calling Phone Contacts                                          | 30              |
| Sharing Recordings                                              | 30              |
| Table of Figures                                                | 32              |
| Index                                                           | 34              |

# Introduction

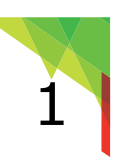

## 1.1 Overview

The **Paradox Insight™** application (app.) enables you to monitor and control events in your home or office directly from your smartphone. With this easy-to-use app. you can manage your security system from your mobile device and access unlimited live video and audio streaming both day and night with the advanced Paradox HD video (720p in color) and high quality audio PIR camera. The Paradox HD77 camera includes infrared or white illumination LEDs, enhancing camera capabilities in limited light conditions.

The Insight app. includes the following features:

- · Security system management including arming/disarming
- Video On Demand (VOD)
- Record On Demand (ROD)
- Record On Motion (ROM)
- Record On Trigger (ROT)
- Record On Alarm (ROA)
- View events
- Verify an alarm
- Respond to an event by using a panic button by calling the Police, Fire Department or Medical authorities
- Manage Users

The app. provides Users with access to up to 8 cameras installed on each Site, enhancing system control and supervision.

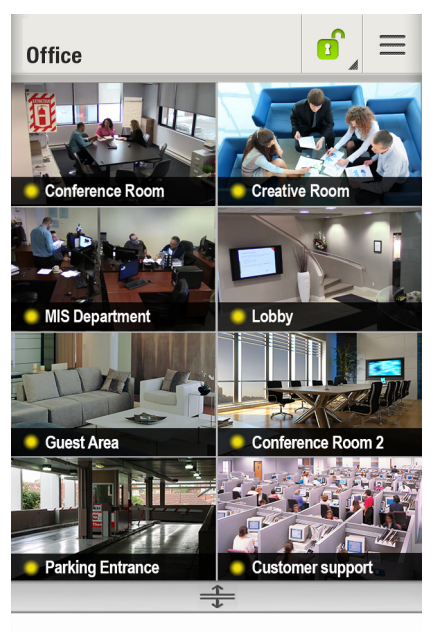

Here a strain the second strain the second strain the second strain the second strain the second strain the second strain the second strain the second strain terms of the second strain terms of terms of terms of terms o

Figure 1 – Site Screen

## 1.1.1 Icons and Conventions

The following conventions and icons are used in this document.

| lcon | Description                     | lcon   | Description              |
|------|---------------------------------|--------|--------------------------|
| =    | Menu drop-down button           |        | Alarm in Memory          |
|      | Edit button                     |        | Call the Police          |
| Ō    | Delete Site button              |        | Call the Fire department |
| -    | Add button                      | Ŧ      | Call Medical aid         |
| Ok   | Accept new site button          | On Off | Enabled                  |
| Ø    | System is Disarmed              | On Off | Disabled                 |
| Ê    | System is Armed                 |        | File management options  |
| -    | System is in<br>Stay Armed mode |        |                          |

**-** 

## 1.2 Workflow

The following workflow describes how to use the Paradox Insight<sup>™</sup> app.

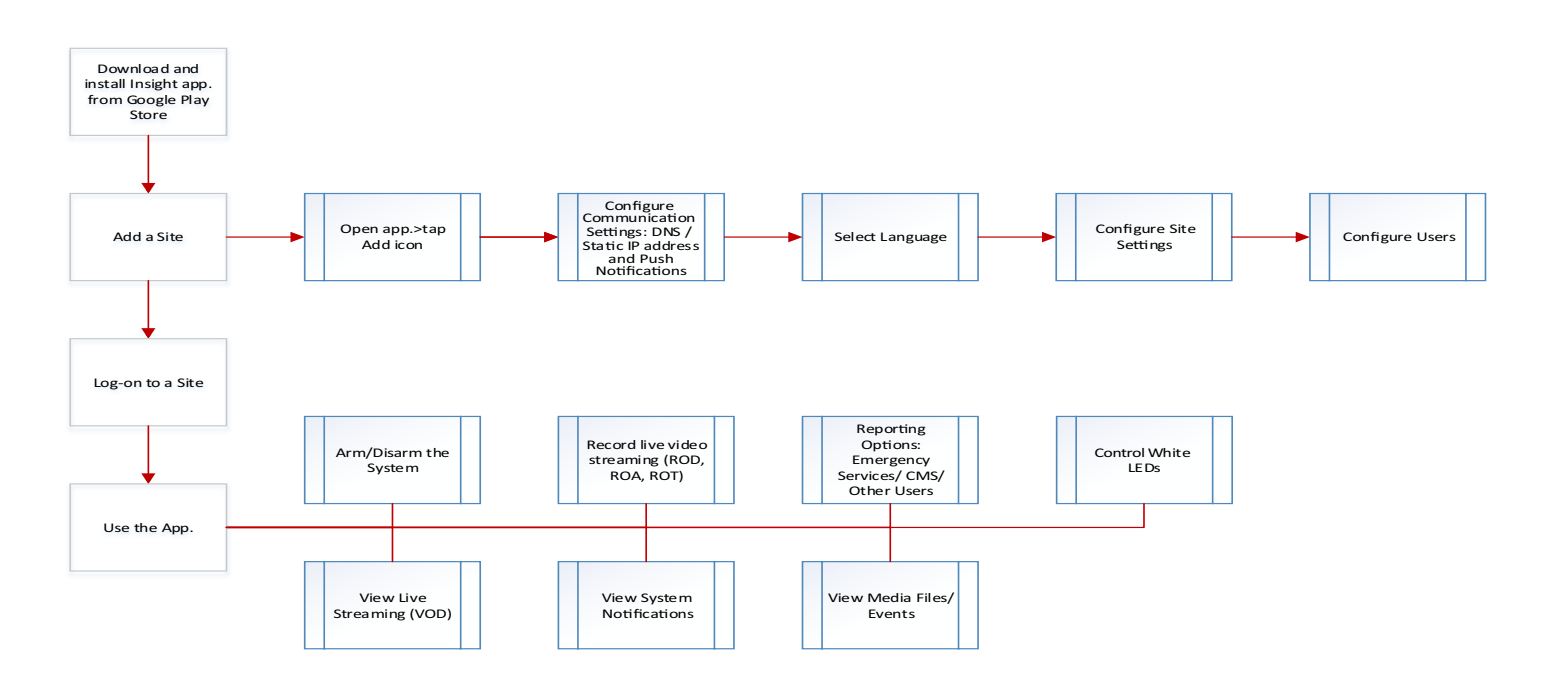

## 1.3 Downloading and Installing Paradox Insight App.

## To download and install the Paradox Insight<sup>™</sup> app:

Download and install the Paradox Insight<sup>™</sup> app. from **Google Play Store**.

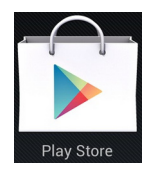

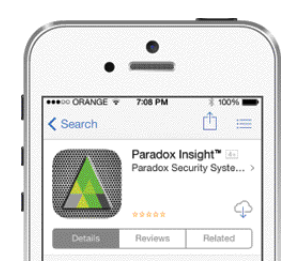

Figure 2 – Google Play Store

Figure 3 – Paradox Insight App Icon

# Configuring a Site

# 2.1 Adding a Site

Add a Site after downloading and installing the app.

## To add a Site:

- Open the app. The Site Configuration window opens.
- 2. Tap the **Add** icon +

The **Connect Using** communication dialog box opens.

| Connect Using   | J          |
|-----------------|------------|
| DNS - Paradox M | y Home 💿   |
| Static IP       | $\bigcirc$ |
| Save            | Cancel     |

Figure 4 – Communications Dialog Box

#### 3. Configure either DNS or Static IP address settings.

**NOTE:** Paradox My Home (PMH) is a Paradox Domain Name System (DNS) service enabling remote access to a Paradox Reporting Device (such as the HD77 camera). The Installer registers the HD77 camera to PMH. If you do NOT want to use the PMH DNS, you can use a Static IP address and port number provided by either the Internet Service Provider (ISP) or Installer to connect to the HD77 cameras' WAN.

| <b>Configuring DNS Settings</b>                                                                                                    | Configuring Static Settings                                                                                                    |
|----------------------------------------------------------------------------------------------------|----------------------------------------------------------------------------------------------------|
| <ul> <li>a. Check the<br/>DNS-Paradox My Home<br/>check box (see Figure 4).</li> <li>b. Tap Save.<br/>The Add Site dialog box<br/>opens (see Figure 5).</li> <li>c. Fill in required details in<br/>the provided fields:</li> <li>Site name</li> <li>Site ID (as registered at<br/>ParadoxMyHome site<br/>(PMH))</li> <li>Site Password as<br/>configured on the HD77<br/>camera (the default Site<br/>password is paradox)</li> <li>d. Check the Enable Push<br/>Notifications box to<br/>receive notifications.</li> <li>NOTE: For Push Notifications<br/>see Alarm<br/>Notifications on<br/>page 16.</li> </ul> | <ul> <li>a. Check the Static IP check box (see Figure 4).</li> <li>b. Tap Save.<br/>The Add Site dialog box opens.</li> <li>c. Fill in required details in the provided fields:</li> <li>Site Name</li> <li>Site Password (the default Site password is paradox)</li> <li>Static IP 1 (for the first camera on the site)</li> <li>Port 1 (for the first camera on the site)</li> <li>Port 1 (for the first camera on the site)</li> <li>Port 1 (for the first camera on the site)</li> <li>For each further camera on site (up to 8 cameras): <ul> <li>i Tap </li> <li>Tap </li> <li>The Static IP 2 and Port 2 field opens.</li> <li>ii Fill in the Static IP 2 and Port 2 field opens.</li> <li>ii Fill in the Static IP 2 and Port 2 number for the second camera.</li> <li>iii Repeat i, ii above for all additional cameras on site.</li> </ul> </li> </ul> |

- 4. Tap **Add Site** (see **Figure 5**, **Figure 6** above). The site is configured.
- 5. Tap **Next**.

The Site List opens.

**NOTE:** Repeat the above procedure to add all system Sites to the app.

# 2.2 Selecting a Language

Select the Site interface language.

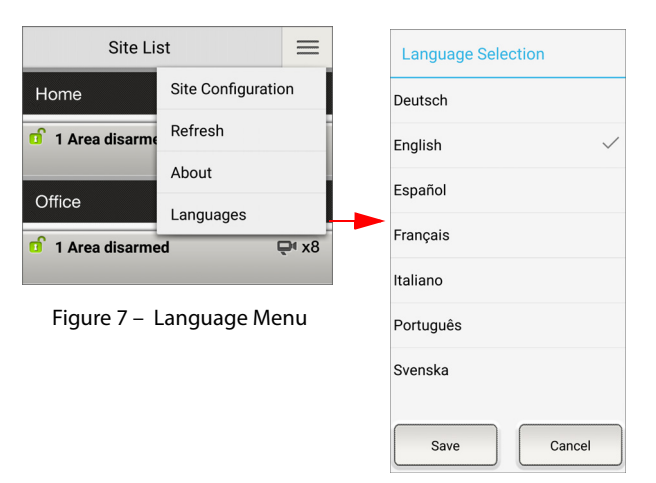

Figure 8 – Selecting a Language

#### To select a language:

- 1. Open app.> the Site List screen opens> tap Menu.
- 2. Tap Languages from the Menu drop-down list.
- 3. Select the required language from the list.
- 4. Tap **Save** to save changes.

## 2.3 Configuring Site Settings

Configure Site settings after adding a Site.

**Requirement**: Master User privileges are required to configure Site settings.

| Site List                    | =        | Home        | •               | ] | Home - Settings         |    |
|------------------------------|----------|-------------|-----------------|---|-------------------------|----|
| Home                         | No Alarm |             | Media Files     |   | Record On Motion        | ON |
| 1 Partitions disarmed        | ₽ x8     | Living room | Events          |   | Enable VOD LED          | ON |
| Dad's office                 | No Alarm |             | Block All Users |   | Enable Installer Access |    |
| 1 Partitions disarmed        | ₽' x8    | Basement    | Settings        |   |                         |    |
| Grandma                      | No Alarm |             | About           |   | Record on Trigger Setup |    |
| <b>1</b> Partitions disarmed | ₽ x8     | Exit        | Exit            |   | Users                   | >  |
|                              |          |             |                 |   | Setup Outgoing Mail     |    |
|                              |          |             |                 |   | Change Password         |    |

Figure 9 – Configuring Site Settings

## To configure Site settings:

- 1. Open the app. The **Site List** window opens.
- 2. Select a Site from the list.
- 3. Login to the Site: enter User Name and User Code, and tap Connect. The Site opens.
- 4. Tap the Site **Menu** icon. The menu drop-down list opens.
- 5. Tap Settings.

The Settings window opens.

6. Configure the following Site settings according to requirements.

| Setting                    | Description                                                                                                    | Configuration                                                                                              |
|----------------------------|----------------------------------------------------------------------------------------------------|----------------------------------------------------------------------------------------------------|
| Record on<br>Motion (ROM)  | When enabled ( <b>ON</b> ) and system is in <b>Disarmed</b> mode, 10 seconds of video is recorded whenever the camera detects motion                                                                                                    | Tap the selector <b>ON</b> in the Record on<br>Motion field.<br>On Off<br>Figure 10 – ROM On– Off Selector |
| Disable VOD<br>LED*        | <ul> <li>Deactivate the camera's blue LED indicator (indicating live video streaming) even when a User is viewing the site (VOD).</li> <li>* IMPORTANT: Local and national laws may restrict recording individuals without their knowledge or consent</li> </ul> | Tap the selector <b>OFF</b> in the Disable VOD<br>LED field                                                |
| Enable Installer<br>Access | Enable the Installer to access and configure the camera.<br><b>Note</b> : Installer must access the camera within 30 minutes of enabling. Access is granted for a period of 30 minutes                                                                           | Tap the Enable Installer Access field                                                                      |
| Record on<br>Trigger Setup | Configure Record on Trigger (ROT) settings                                                                                                    | See Record on Trigger (ROT) Settings<br>on page 7                                                          |
| Users                      | Define Users (add/delete Users) who have authorization to access the Site using the Insight app.<br>NOTE: Installers configure the list of Users                                                                                                    | See Configuring Users on page 11                                                                           |
| Set Outgoing<br>Mail       | Configure the email account                                                                                                    | See Setting-up Outgoing Mail on<br>page 7                                                                  |
| Change<br>Password         | Change the Site password. The default password is <b>paradox</b>                                                                                                    | See Configuring Users on page 11                                                                           |

## 2.3.1 Record on Trigger (ROT) Settings

The following graphics and procedure describe how to configure ROT settings.

| Home - Settings         | Home - Camera Se | 2% 🖻 11:43 AM<br>lection | Home<br>Living room Select Zone From List               |
|-------------------------|------------------|--------------------------|---------------------------------------------------------|
| Record On Motion        | Kitchen          | >                        | Record On trigger On Off Kitchen<br>Zone Number1        |
| Enable VOD LED          | Balcony          | >                        | Receive email on tirgger On Off Balcony<br>Zone Number2 |
| Enable Installer Access | Living Room      | >                        | Arm Disarm Living Room Zone Number3                     |
|                         | Salon            | >                        | Big Window Zone Number4                                 |
| Record on Trigger Setup | Dining Room      | >                        | Small window > Dining Room<br>Zone Number5              |
| Users >                 | Office           | >                        | Select Zone C > Office<br>Zone Number6                  |
| Setup Outgoing Mail     | Back Room        | >                        | Small Window Zone Number7                               |
| Change Password         | Basement         | >                        | Save Cancel Basement Zone Number8                       |

Figure 11 – Configuring ROT Settings

## To configure ROT settings:

- 1. Open the app.> select and login to a Site> tap Menu> tap Settings.
- 2. Tap the **Record on Trigger Setup** field. The **Camera Selection** window opens.
- 3. Tap the required camera.

The Camera Settings window opens.

- 4. Configure the following settings:
  - a. To enable **Record on Trigger**: Tap the **ON** button in the Record on Trigger field.
  - b. To receive **email** recordings following a Trigger: Tap the **ON** button in the Receive Email on Trigger field.
  - c. To enable ROT for a zone when system is in **Arm/ Disarm** status:
    - Check the **Arm** box to enable ROT when the system is armed
    - Check the **Disarm** box to enable ROT when the system is disarmed
    - Check both Arm and Disarm to enable ROT both when the system is both disarmed and armed
- 5. Associate a zone with the selected camera:
  - a. Tap the arrow to the right of the zone.

The Associate Zone window opens.

- b. Select the required zone from the list. The zone is associated with the camera.
- 6. Repeat the above for each zone you want to receive triggers from (up to four zones).
- 7. Tap **Save**.

## 2.3.2 Setting-up Outgoing Mail

Paradox Insight<sup>™</sup> sends emails to all Users:

- When an authorized User activates Video on Demand (VOD)
- When an authorized User activates Record on Demand (ROD)
- When Record on Trigger (ROT) is activated
- When a User is blocked by the Master User
- When sharing a video
- When downloading a file
- When an alarm occurs (ROA)

**NOTE:** The HD77 Camera has a 2.5 minute threshold for emailing system events. Once an event has been detected, an email is sent to the user. The camera will then wait 2.5 minutes before sending another email for new events.

#### To set-up outgoing emails:

- 1. Open App> select and login to a Site> tap Menu> tap Settings> Tap Setup Outgoing Mail The **Setup Outgoing Mail** dialog box opens.
- 2. Enter the following information in the provided fields:
  - Outgoing Server (SMTP)
  - Port number on the SMTP server
  - Use TLS (otherwise SSL) security protocol check box
  - User Name of the email account
  - Password of the email account

www.google.com/settings/u/3/

security/lesssecureapps

3. Tap Save to save the changes or Cancel to exit without saving.

### **Outgoing Mail Examples**

The following examples of common email settings may change. Check with your email provider for specific settings and requirements.

| Gmail                                                                                                    | Yahoo                                                                                                    | Microsoft Office365 / Outlook Web<br>Access                                                                                                    |
|----------------------------------------------------------------------------------------------------|----------------------------------------------------------------------------------------------------|----------------------------------------------------------------------------------------------------|
| Outgoing Server (SMTP):<br>smtp.gmail.com<br>Port: 465 (TLS/SSL), 587 (TLS)<br>User Name: Gmail or Google Apps user<br>email address<br>Password: Gmail or Google Apps user<br>account password                                                                  | Outgoing Server (SMTP):<br>smtp.mail.yahoo.com<br>Port: 465 (TLS/SSL)<br>User Name: Yahoo! user email address<br>Password: Yahoo! user email account<br>password | Outgoing Server (SMTP):<br>smtp.office365.com<br>Port: 587 (TLS)<br>User Name: Outlook user full Exchange<br>email address (user@domain.com)<br>Password: Outlook user Exchange email<br>account password |
| <ul> <li>Notes:</li> <li>Google may block sign-in<br/>attempts from some Apps or<br/>devices. Enable Less Secure App<br/>access on Gmail account to<br/>allow the camera to send email.</li> <li>We recommend downloading the<br/>link from: https://</li> </ul> |                                                                                                    |                                                                                                    |

| Setup Outgoing Mail |         |                    |  |  |
|---------------------|---------|--------------------|--|--|
|                     |         |                    |  |  |
| SMTP                | smtp.gr | nail.com           |  |  |
| Port                | 587     | _S (otherwise SSL) |  |  |
| User Name           | john@gm | ail.com            |  |  |
| Password            |         |                    |  |  |
|                     | Save    | Cancel             |  |  |

Figure 12 – Setup Outgoing Mail

## 2.4 Editing Site Details

Edit Site details to suit requirements.

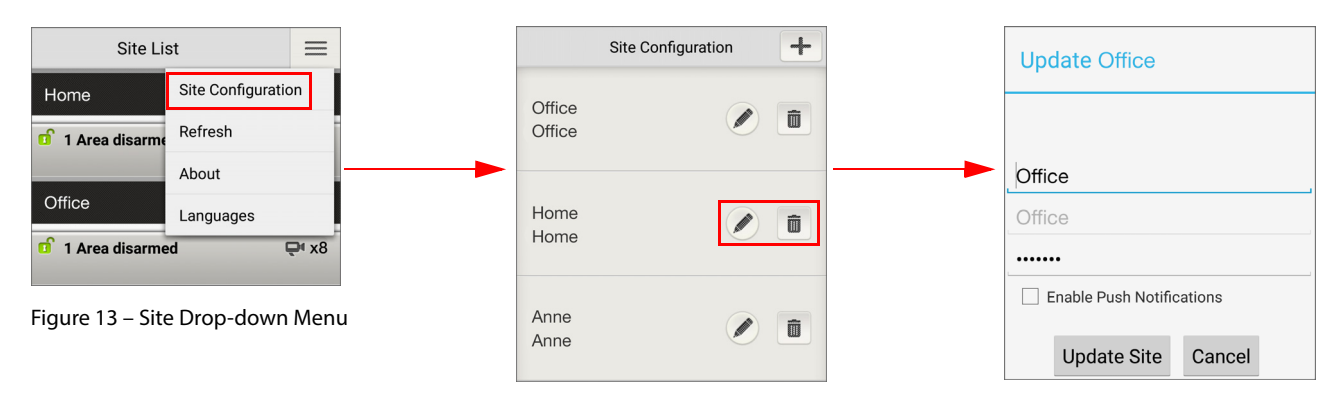

Figure 14 – Site Configuration Screen

Figure 15 – Update Screen

#### To edit site details:

- Open app> tap Menu = The Site List screen opens.
- 2. Tap **Site Configuration** from the drop-down menu (see **Figure 13** above). The Site Configuration screen opens.
- 4. Edit the required Site details and tap **Update Site**.

## 2.5 Deleting a Site

Delete redundant sites from the app.

## To delete sites:

- Open app> tap Menu ≡ The Site List screen opens.
- 2. Tap **Site Configuration** from the drop-down menu (see **Figure 13** above). The Site Configuration screen opens.
- 3. Select a Site and tap the **Delete** icon
- 4. Tap **Yes** to confirm Site deletion.

# 2.6 Changing Passwords

The default Site password is **paradox**. Master User privileges are required to change a Site's password for Users. The Master User must change the default password after configuring Site settings in order to prevent unauthorized Users accessing the Site.

Requirement: A password cannot be changed unless all cameras are online.

### To change passwords:

 Open app.> select and login to a Site> tap Menu > tap Settings.

The Settings window opens.

- 2. Tap Change Password
- 3. The Change Password dialog box opens.
- 4. Enter the required information in the provided fields:
  - Current Password: Enter the current site password
  - New Password: Enter the new password for the site
  - Re-enter new Password: Re-enter the new password
- 5. Tap **Save** to save changes or **Cancel** to exit without saving.

| Home - Settings         | Change password             |  |
|-------------------------|-----------------------------|--|
| Record On Motion        |                             |  |
| Enable VOD LED          |                             |  |
| Enable Installer Access | Current Password            |  |
|                         | New Password                |  |
| Record on Trigger Setup | Re-enter new Password       |  |
| Users >                 | Save Cancel                 |  |
| Setup Outgoing Mail     | Figure 17 – Change Password |  |
| Change Password         | -                           |  |

Figure 16 – Settings Screen

# **Configuring Users**

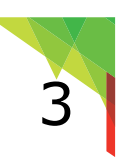

## 3.1 Overview

Paradox Insight<sup>™</sup> Users can view and record live streaming video from cameras on premises (e.g. home, store or office) according to access permissions defined for the User by the Master User for each site.

A User can view live video stream at any time (Video on Demand - VOD) or be limited to view live video stream for up to 15 minutes after an alarm (VOD after Alarm). When a User views VOD the application sends a notification to the Master User.

# 3.2 User Types

There are three types of users:

- Master User has full permissions to the site including configuring authorized Users and their permissions
- Authorized Users authorized to arm/disarm the system, view camera status and to view live video (VOD) or VOD after alarm. Users are defined by the Master User
- CMS User has permission to view VOD after alarm when authorized by the Master User

# 3.3 Configuring a New User

The Master User can define up to seven authorized Users of Paradox Insight<sup>™</sup> app. from the list of Users defined in the Paradox control panel.

The following graphics and procedure describe how to configure Users.

| Home - Settings         | John - Users +            | Select Users from the List | John                                                                  |
|-------------------------|---------------------------|----------------------------|-----------------------------------------------------------------------|
| Record On Motion        | Home (master) Master User |                            | User Name                                                             |
| Enable VOD LED          | john@gmail.com 📭 🖉        | John 📏                     | Email                                                                 |
|                         | +1 (450) 123-4567         | Mike                       | Phone Number                                                          |
| Enable Installer Access | CMS No VOD                |                            | Email Notification                                                    |
| Record on Trigger Setup | ۵ 🖉                       | Anne >                     | <ul> <li>□ Notification on Login </li> <li>□ User Blocked </li> </ul> |
| Users                   | Mike (user 1) VOD         | Louise                     | Set Permission<br>VOD After Alarm<br>VOD                              |
| Setup Outgoing Mail     | mike@yahoo.com            | Pat                        | Save Cancel                                                           |
| Change Password         |                           |                            |                                                                       |

Figure 18 – Creating a New User

## To configure a new User:

- 1. Open app.> select and login to a Site> tap **Menu**> tap **Settings**. The Settings drop-down menu opens.
- 2. Tap **Users**. The Users screen opens.
- 3. Tap Add User +. The Select Users from the List screen opens.
- 4. Select a **User** from the list. The User screen opens.
- 5. Enter the User information in the provided fields:

- User Name: Users have to enter their User name each time they log in. User Name is only used by the application and for privacy/security purposes
- Email address: check the Email Notification box to enable the system to send the User an email when an alarm is triggered
- Phone number
- Notification upon login (VOD): sends a message to the Master User the first time during a session that a User taps VOD to watch live video streaming from a selected zone
- Set permissions:
  - Check the **VOD** box to enable a User to watch live video steaming OR
  - Check the VOD After Alarm box to enable a User to watch recorded video after alarm
- 6. Tap Save to save the new User.

## 3.4 Editing Users

The Master User is authorized to edit User details.

## To edit Users:

1. Open app.> select and login to a Site> tap **Menu**> tap Settings.

The Settings drop-down menu opens.

2. Tap **Users**.

The Users screen opens displaying a list of all Users.

3. Select a User and tap the **Edit** pencil icon to edit the User details.

The User Details screen opens.

- 4. Edit the required details in the provided fields.
- 5. Tap **Save** to save changes.

## 3.5 Deleting Users

The Master User is authorized to delete a User.

## To delete a User:

- 1. Open app.> select and login to a Site> tap **Menu**> tap **Settings**. The Settings drop-down menu opens.
- 2. Tap **Users**.

The Users window opens displaying a list of all Users.

- 3. Select a User from the list and tap the **Delete** icon (see Figure 19 above). The Confirmation dialog box opens.
- 4. Tap **Delete**.

The User is deleted.

| John - Users 🕂                                                               | John Smith                                                                                                    |
|------------------------------------------------------------------------------|----------------------------------------------------------------------------------------------------|
| Home (master) Master User<br>john@gmail.com ♠ ♠ ♥<br>+1 (450) 123-4567       | John Smith<br>jsmith@gmail.com@gmail.com<br>8186167954                                                             |
| CMS No VOD                                                                   | <ul> <li>Email Notification</li> <li>Notification on Login</li> <li>User Blocked</li> <li>St Benefician</li> </ul> |
| Mike (user 1) VOD<br>mike@yahoo.com @ 10 10 10 10 10 10 10 10 10 10 10 10 10 | VOD After Alarm                                                                                                    |
| Figure 19 – Users List                                                       | Save Cancel<br>Figure 20 – Editing User Details                                                                    |

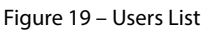

# 3.6 Blocking/Allowing Site Access to all Users

The Master User is authorized to enable or block User access to the Site.

#### To allow/block site access to Users:

- Open app.> select and login to a Site> tap Menu.
- 2. Select one of the following options:
- Allow All Users to enable User access to the site OR:
- Block All Users to deny User access to all Users except the Master User who can access VOD.
- **NOTE:** User access is blocked for 15 minutes if an incorrect password is entered 5 consecutive times. During the 15 minutes, the Master User can unblock the User from the control panel

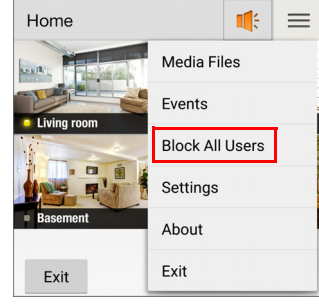

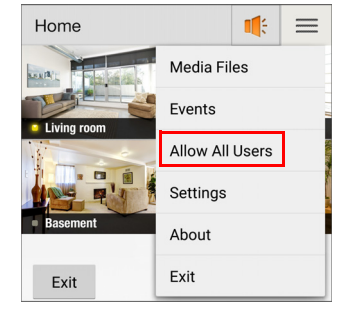

Figure 21 – Blocking Users

Figure 22 – Enabling Users

# Logging-On to a Site

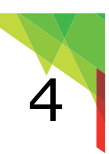

This section describes how to log-on to a Site.

#### To log-on to a Site:

- Tap the Paradox Insight icon on your smartphone screen. The Paradox Insight<sup>™</sup> app. Site List screen opens, listing all Sites and Site details (see Viewing Site Status Notifications in the Site List Screen below).
- 2. Tap a Site. The **Connect** screen opens.
- 3. Enter **User Name** and **User Code** in the provided fields and tap **Connect**. The Site is connected.

#### NOTES:

- The **default** User Name for the Master User is **master**.
- The default User Code is 1234. Upon first login, it is highly recommended to change the default password to prevent unauthorized Users from logging in. The Installer or Master User can change the password through a keypad/TM50 Touchpad. The Installer can also modify the password through the control panel.

| Site List 📃                                                |                 |  |  |  |
|------------------------------------------------------------|-----------------|--|--|--|
| Home                                                       | in Alarm        |  |  |  |
| <ul> <li>1 area armed</li> <li>3 areas disarmed</li> </ul> | <b>₽</b> •x8    |  |  |  |
| Office                                                     | Alarm In Memory |  |  |  |
| 🕤 1 area disarmed                                          | <b>₽</b> x8     |  |  |  |
| Grandma's house                                            | No Alarm        |  |  |  |
| 🗊 1 area disarmed                                          | ₽ x8            |  |  |  |

Figure 23 – Site List

# System Notifications

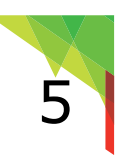

System notifications provide Users with information concerning the Site status, such as whether the Site is Armed, Disarmed, in Stay Arm, in Alarm or disarmed mode and if there is an Alarm in Memory.

# 5.1 Viewing Site Status Notifications in the Site List Screen

The Site List window lists all Sites connected to the system and displays site status as detailed below.

### To view the site status in the Site List screen:

Open the Insight app. and tap the Paradox Insight logo. The **Site List** screen opens displaying the following information.

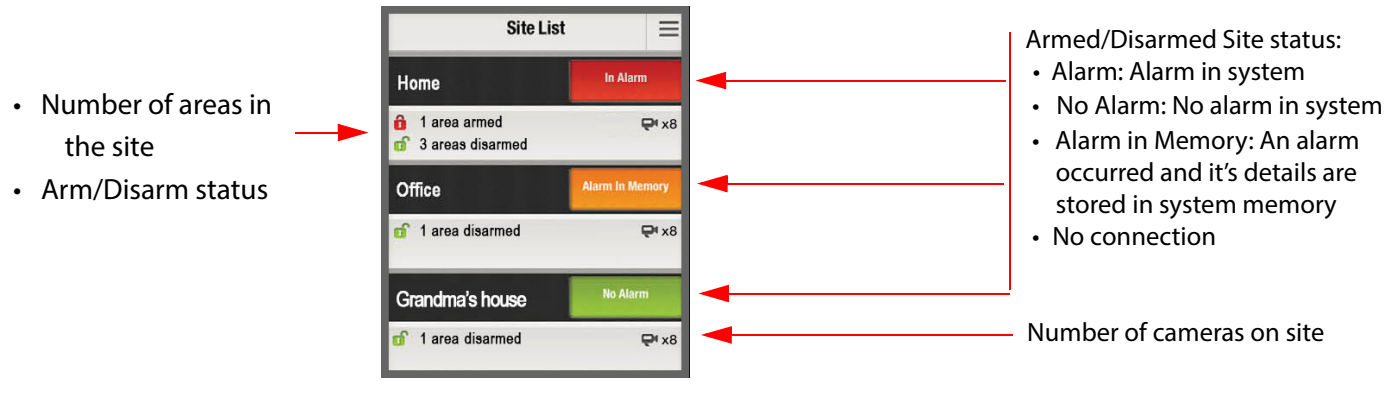

Figure 24 – Site List

## 5.2 Viewing Site Status in the Site Screen

The Site window displays the following Site status next to the menu icon: Arm, Disarm, Stay Arm, Alarm and Alarm in Memory.

The following graphics and procedure describe how to view Site status in the Site screen.

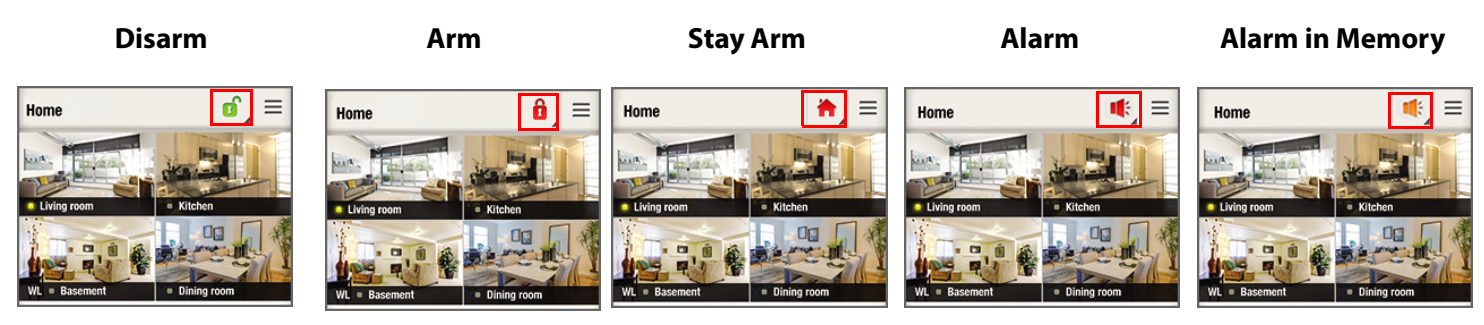

Figure 25 – Site Status

#### To view the Site status in the Site screen:

- 1. Open the Insight app. and tap the Paradox Insight logo. The **Site List** screen opens.
- Select and login to a Site.
   The Site opens displaying one of the above Site status modes.

# 5.3 Alarm Notifications

The following sections describes the types of available alarm notifications.

## 5.3.1 Alarm Push Notification Display

Users can receive push notifications of an alarm and view the alarm event details.

### Requirements

- Configure Outgoing Mail settings (see Setting-up Outgoing Mail on page 7)
- Configure email address for the Master User (see Configuring a New User on page 11)
- Enable **Push Notifications** when configuring a new site (see **Configuring DNS Settings on page 4**) or by updating an existing Site's configurations (see **Editing Site Details on page 9**).

Limitation: Alarm notifications are only enabled for DNS configurations.

When the Site goes into alarm, a push notification is displayed in the smartphone Home screen including the following:

- Site name
- Zone name
- For more than one alarm in the same Site, the notification includes the number of alarms
- For alarms in several Sites, the notification displays an alarm in the number of Sites in alarm and the number of alarms in the Sites

#### NOTES:

- If the app. is closed the User is directed to login to the Site of the last alarm event recorded in the system
- If the app. is open in the background the User is directed to the Site without logging-in to the Site
- If an application is open an alarm icon is displayed in the top menu
- If the smartphone is off-line or has no internet connection the alarm event is saved and displayed when logged-on

## 5.3.2 Viewing the Alarm Push Notification

- 1. Tap the Alarm Push notification.
  - The Site opens, displaying a list of alarm events on the Site.
- 2. Tap on a notification to view a video recording of the alarm event (the last alarm event is displayed at the top of the list).

#### NOTES:

- Alarm Event History: Move the splitter = up/down to view alarm event history
- If there are no alarm events the No Events History notification is displayed

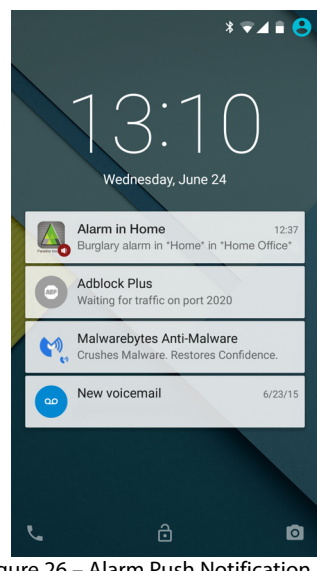

Figure 26 – Alarm Push Notification

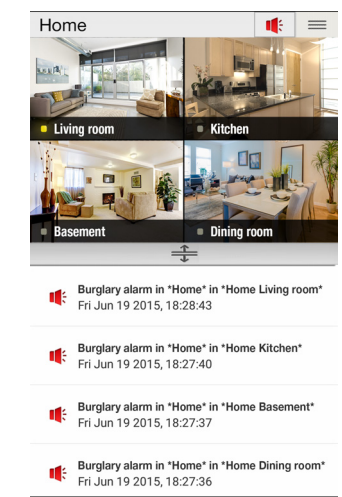

Figure 27 – Site List with Alarm Notifications

## 5.3.3 Alarm in Memory Notification

An **Alarm in Memory** notification Alarm In Memory displayed in the Site List and <sup>11</sup> in the Site screen alerts the User that an alarm has occurred in the system. Details of the alarm are stored for reference in the Events log and as a Media File.

### **Viewing Alarms in Memory**

To view Alarms in Memory:

- In Events see Viewing Events on page 27
- In Media Files see Viewing Recordings on page 23
- In an Email sent to authorized User/s see Setting-up Outgoing Mail on page 7

#### **Deleting an Alarm in Memory Notification**

To delete an Alarm in Memory notification:

- 1. Open the Insight app.> The Site list opens.
- 2. Select and login to the Site displaying the Alarm in Memory notification.
- 3. Tap the Alarm in Memory notification.
- 4. Arm the system (see Arming/Disarming a Site on page 18).
- 5. **Disarm** the system (see **Arming/Disarming a Site on page 18**). The Alarm in Memory notification is deleted.

# Arming/Disarming a Site

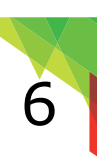

## 6.1 Overview

Tap the arm status icon 11 to set the Site arm status:

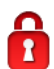

**Arm:** When the system is armed, it responds to any breach in the protected zones by triggering an alarm and sending a report to the CMS and/or an email directly to authorized Users (up to 7 additional recipients) (see **Configuring Users on page 11**)

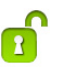

**Disarm:** When the system is disarmed no alarm is triggered

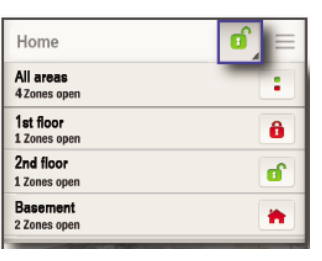

Figure 28 – Arm Status

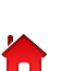

**Stay Armed**: Stay Armed bypasses the interior protection (e.g. motion detectors) and arms the perimeter sensors of the security system such as doors and windows. Movement within the premises is enabled without triggering an alarm. Stay Armed must be configured by the Installer

## 6.2 Arming a Site

## To arm the Site:

1. Login to the Site> tap the **1** icon. The Arm Option dialog box opens.

**NOTE:** The following graphics display the Arm Option Dialog Box for All Areas/ Single Area, depending on the Site setup.

#### **Arming All Areas**

| All Areas    |          |
|--------------|----------|
| 2 Zones Open |          |
| Area 1       | ត        |
| 2 Zone Open  |          |
| Area 2       | 8        |
| 0 Zone Open  |          |
| Area 3       | <u>_</u> |
| 0 Zone Open  | 2        |

Figure 29 – Arm Option Dialog Box for All Areas

2. Tap **All Areas** icon.

The Arming Options are displayed.

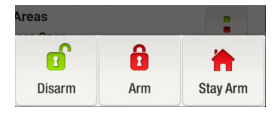

Figure 31 – Arming Options for All Areas

#### **Arming a Single Area**

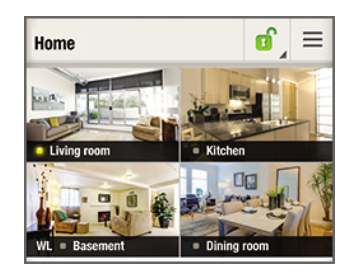

Figure 30 – Arm Option Dialog Box for a Single Area

## 2. Tap 🚺

The Arming Options are displayed.

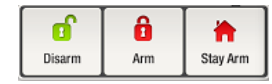

Figure 32 – Arming Options for a Single Area

3. Tap the required Arm Status icon 1/

#### IMPORTANT:

- The System cannot be Armed 🚺 if there are open zones
- The System can be Stay Armed 🗖 even if there are open zones

## 6.3 Disarming a Site

### To disarm the Site:

1. Repeat steps 1-2 of Arming a Site on page 18.

NOTE: Select All Areas/ Single Area according to Site setup.

2. Tap **Disarm** 

The Site is disarmed.

## 6.4 Arming a Site when an Alarm in Memory Notification is Displayed

The following graphics and procedure describe how to arm a Site when an Alarm in Memory notification is displayed.

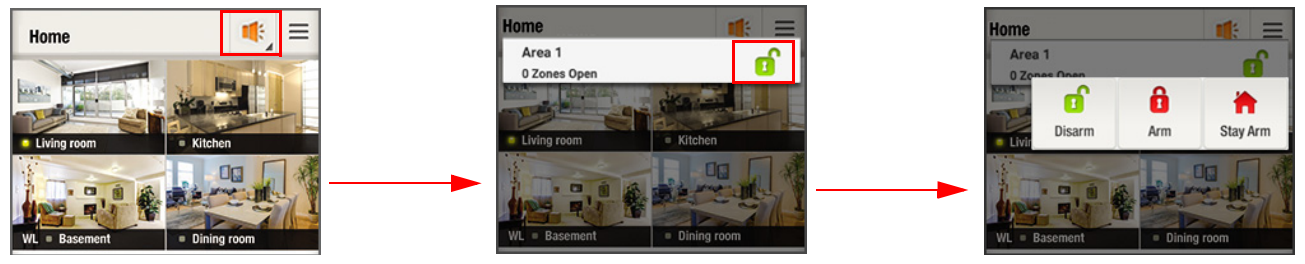

Figure 33 – Arming the System

#### To arm a Site when an Alarm in Memory notification is displayed in the Site screen:

- 1. Login to the Site.
- 2. Tap the Alarm in Memory notification

The Disarm icon is displayed 🚺

3. Tap the **Disarm** icon.

The Arm option dialog box opens (see Figure 33 above).

4. Tap **Arm/Stay Arm** to arm the Site as required.

**NOTE:** To delete an Alarm in memory notification see **Deleting an Alarm in Memory Notification on page 17**.

# Viewing Live Video Streaming (VOD)

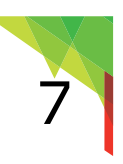

View live video streaming (VOD) from the HD77 camera through the Insight app.

#### **Requirement**:

Viewing privileges for live video streaming (VOD) requires authorization from the Master User

#### To view VOD:

- 1. Open the Insight app.
- 2. Select a **Site** and login (see **Logging-On to a Site on page 14**). The Site opens displaying all connected HD77 cameras.

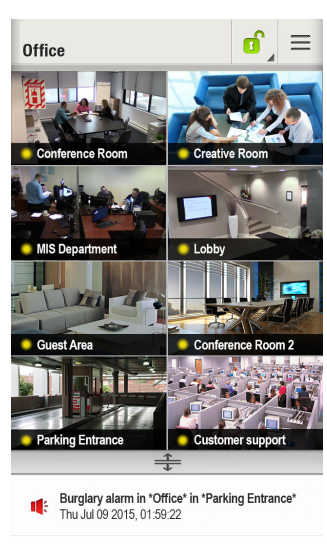

Figure 34 – Site Screen

3. Tap a camera.

The camera begins live video streaming from the Site.

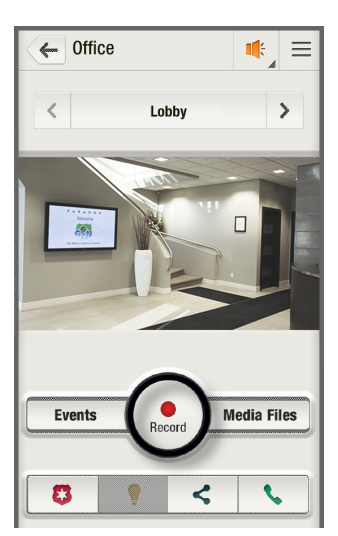

Figure 35 – VOD from HD77 Camera

**NOTE:** Streaming video affects data usage. Verify your data plan.

# Video Recording Options

The system offers the following recording options: ROD, ROT and ROM.

## 8.1 Record on Demand (ROD)

Record up to 2 minutes of live video streaming from a selected camera.

#### To record on demand:

- 1. Open the Insight app.
- 2. Select a Site and login (see Logging-On to a Site on page 14).
- 3. Select a HD77 camera (see Figure 34 above).
- 4. Tap the **Record** button to record.

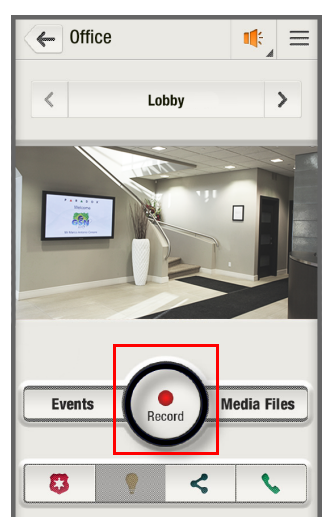

Figure 36 – ROD

# 8.2 Record on Trigger (ROT)

Recording on Trigger records video when a trigger is received from up to 4 different modules. EXAMPLE: opening a door triggers recording of a Paradox camera based on a trigger received from a door contact device.

## To configure ROT settings:

See Record on Trigger (ROT) Settings on page 7.

## 8.3 Record On Motion (ROM)

Record on Motion records video when triggered by motion in a disarmed system. **NOTE:** Only the Master User can enable ROM.

#### To configure ROM settings:

See Configuring Site Settings on page 5.

## 8.4 Sharing Recordings

The Master User can share a video stream recording with up to 4 email recipients.

### To share VODs:

- Open the Insight app.> select a Site and login> tap a camera. The VOD screen opens (see Figure 35 above).
- 2. Click the **Sharing** icon <

The Video Sharing dialog box opens.

| Video Sharing                 |       |
|-------------------------------|-------|
| Enter email recipient         |       |
| Enter email recipient         |       |
| Enter email recipient         |       |
| Enter email recipient         |       |
| Email Recipient From Contacts | Share |

Figure 37 – Video Sharing Dialog Box

- 3. Enter up to 4 email addresses.
- 4. Tap **Share**. An email with a link to the shared video is forwarded to the selected recipients. The link is available for two hours.

# Viewing Recordings

Recordings are stored as media files, enabling Users to view them at their convenience. 4 types of recordings are available: recordings initiated by a User (ROD), recordings triggered by an alarm (ROA), recordings triggered by motion (ROM) and recordings triggered by a module (ROT). All recorded files except ROD files are 10 seconds long. ROD files are up to 2 minutes long.

# 9.1 Viewing Media Files

## To view media files:

- Open app.> select a Site and login> tap Menu. The menu drop-down list opens.
- 2. Tap **Media Files** from the drop-down menu. A list of recorded media files is displayed.
- 3. Tap on a selected media file. The media file plays.

### NOTE:

- ROD files are denoted by a green camera
- ROA files are denoted by a red camera
- ROM files are denoted by a yellow camera
- ROT files are denoted by a blue camera

# 9.2 Filtering Media File Search Results

Filter Media files in the Media Files screen (see Figure 39 above) in order to find the required file efficiently. 3 types of filters are available.

| Filter Type         | Description                                                                              |          | Action                                                                                                   |                                                                 |                                   |      |
|---------------------|------------------------------------------------------------------------------------------|----------|----------------------------------------------------------------------------------------------------|-----------------------------------------------------------------|-----------------------------------|------|
| Filter by<br>Camera | Search media files recorded by all of<br>the cameras or by one of the cameras<br>on site | 1.<br>2. | Tap the arrow in the <b>All</b><br><b>Cameras</b> field.<br>Select a camera from the drop-<br>down list. | Home - Media<br>Filter Media Filt<br>All Cameras<br>All Cameras | Files<br>es<br>All Files<br>3:13: |      |
|                     |                                                                                          | 3.       | selected camera are displayed.<br>Select the required file.                                              | Time2 3CF1<br>Time3 39A0                                        | 81.76 MB<br>99.63 MB<br>99.65 MB  | •••• |

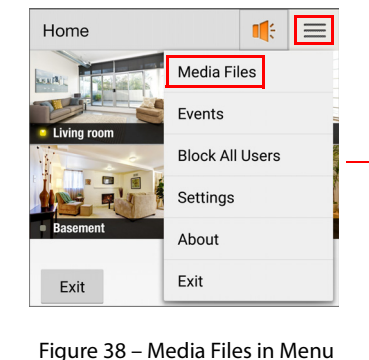

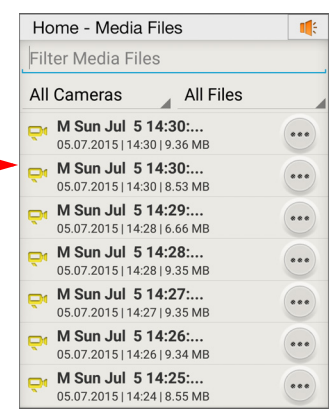

Figure 39 – Media Files Screen

| Filter Type                     | Description                                                                                                    | Action                                                                                                    |                                                                                                    |
|---------------------------------|----------------------------------------------------------------------------------------------------|----------------------------------------------------------------------------------------------------|----------------------------------------------------------------------------------------------------|
| Filter by Type<br>of Media File | <ul> <li>Search media files according to one of the following recording types:</li> <li>All files</li> <li>Alarm (ROA)</li> <li>Motion (ROM)</li> <li>Trigger (ROT)</li> <li>Recording (ROD)</li> </ul> | <ol> <li>Tap the arrow in the All Files<br/>field.</li> <li>Select a file type from the<br/>drop-down list.<br/>All files of the selected type are<br/>displayed.</li> <li>Select the required file.</li> </ol> | John - Media Files         III:           Filter Media Files         All Files           All Cameras         All Files           All Socons (13)         All Files           P         R Mon May 18 09           18.05.2015 [13:11]8         All Files           P         R Mon May 18 09           18.05.2015 [09:03]99         Alarm           18.05.2015 [09:03]99         Motion           P         M. Mon May 18 09           19.05.2015 [09:03]99         Motion           P         M. Tue May 19 07           19.05.2015 [07:47]9         Trigger           M Mon May 18 16         Recording |
| Keyword<br>Search               | Search media files by entering a keyword or part of it                                                                                                    | Enter a word or part of a word (such<br>as a date). All files including the<br>entry are displayed.                                                                                                    | John - Media Files                                                                                                    |

# 9.3 Managing Media Files

This section includes:

- · Managing Media files from the Media Files screen
- Managing a Selected Media file

## 9.3.1 Managing Media Files from the Media Files Screen

Manage video recordings from the Media Files screen as displayed below.

#### To manage Media files:

- 1. Open the Media Files screen (see Viewing Media Files on page 23).
- 2. Select a media file and tap the **Menu** button. The media file menu opens.
- 3. Perform one of the options in the table below.

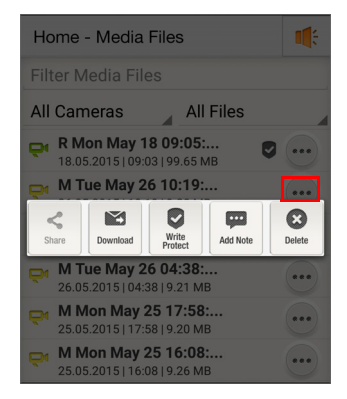

All Files

All Cameras

Figure 40 – Media File Menu

| Option           | lcon     | Description                                                                                                    |
|------------------|----------|----------------------------------------------------------------------------------------------------|
| Download         | Download | Tap <b>Download</b> to send the User an email message with a link to view and download an MP4 media file of the recorded file (the link is active for 24 hours)                                                                                    |
| Write<br>Protect | 9        | Tap <b>Write Protect</b> to prevent deletion of the media file and<br>ensure its availability for future retrieval (A shield icon indicates<br>that the file is write protected).<br><b>Note:</b> Write Protect is subject to storage availability |

| Option   | lcon     | Description                                                                               |                             |
|----------|----------|-------------------------------------------------------------------------------------------|-----------------------------|
| Add Note | Add Note | Tap <b>Add Note</b> to add a note to the file: Enter note in text box and tap <b>Save</b> | Add Note                    |
| Delete   | $\odot$  | Tap <b>Delete</b> to delete the media file: Tap <b>Delete</b> and <b>Yes</b> to confirm   | Add Note Here               |
|          |          |                                                                                           | Save Cancel                 |
|          |          |                                                                                           | Figure 41 – Add Note Screen |

## 9.3.2 Managing a Selected Media File

Manage a Media file after selecting it.

## To manage a Media file:

 Select the required Media file from the Media file list (see Viewing Media Files on page 23). The Media file opens.

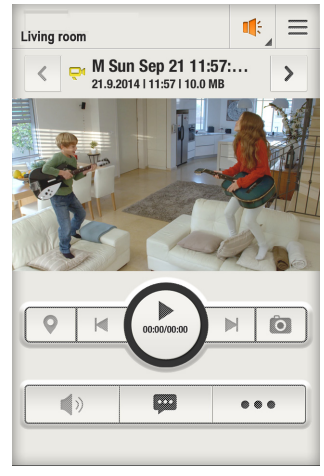

Figure 42 – Media File

#### 2. Perform the following actions:

| Option        | lcon     | Description                                                                                                    |      |            |
|---------------|----------|----------------------------------------------------------------------------------------------------|------|------------|
| Download      | Download | Tap the <b>Select</b> icon and then the <b>Download</b><br>button (for Download see Managing Media Files on<br>page 24)              | Home | •••••<br>> |
| Write Protect |          | Tap the <b>Select</b> icon and then the <b>Write Protect</b> button (for <b>Write Protect</b> see Managing Media Files on page 24)   |      |            |
| Add Note      | Add Note | Tap <b>Add Note</b> . The <b>Add Note</b> dialog box opens (see <b>Figure</b><br><b>41</b> above). Add a note and select <b>Save</b> |      | D'B        |
|               |          |                                                                                                    |      | Ô          |

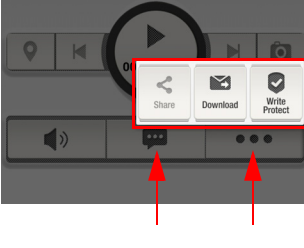

Figure 43 – Media File Select

## 9.3.3 Toggling between Media Files

Once a media file is selected, you can toggle between other media files without exiting from the screen.

#### To toggle between media files:

Use the right and left arrows on the side of the selected media file.

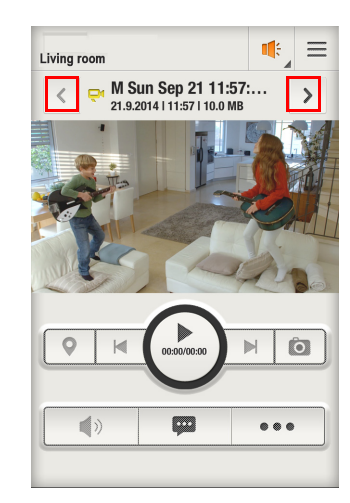

Figure 44 – Toggling Between Media Files

# Viewing Events

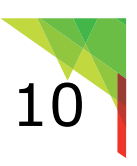

View a list of events that occurred in the Site.

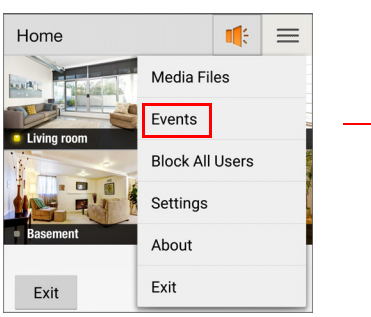

| Fiaure | 45 – | Events | Field | in | Menu |
|--------|------|--------|-------|----|------|
| riguic | 15   | Lvenes | incia |    | mena |

| Office - Events               |  |
|-------------------------------|--|
| Special Tamper/Keypad Lockout |  |
| 14.07.2015   16:35            |  |
| Special Tamper/Keypad Lockout |  |
| 14.07.2015   16:35            |  |
| Zone is Ok                    |  |
| 14.07.2015   16:34            |  |
| Zone is Ok                    |  |
| 14.07.2015   16:34            |  |
| Zone is Ok                    |  |
| 14.07.2015   16:34            |  |
| Zone is open                  |  |
| 14.07.2015   16:34            |  |
| Zone is open                  |  |

Figure 46 – Event List

### **To view Events:**

- 1. Open app.> select a Site and login> tap **Menu**.
- 2. Select **Events** from the drop-down menu. A list of all Site events and details opens.

# White LEDs

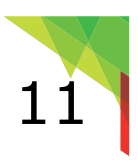

The HD77W camera includes white illumination LEDs, enhancing camera capabilities in limited light conditions. An authorized User can activate the white LEDs as described below.

**NOTE:** In low light conditions White LEDs are automatically activated for the duration of the following events: the camera triggers an ROA alarm event or an ROT event configured by the User is triggered.

# 11.1 Manual Control

White LEDs can be manually controlled by the User (both day and night) from the Insight app. during live viewing and live recording.

The User can activate/deactivate the White LEDs in the following situations:

- VOD (Video on Demand): Activate/deactivate the white LEDs to illuminate the site
- ROD (Record on Demand): Activate/deactivate white LEDs during ROD. The LEDs illuminate the site until the end of recording

## Requirements

In order for the White LED to function, open the Insight application and ensure live streaming from the camera.

## 11.2 Activating White LEDs

The following graphics and procedure describe how to activate white LEDs.

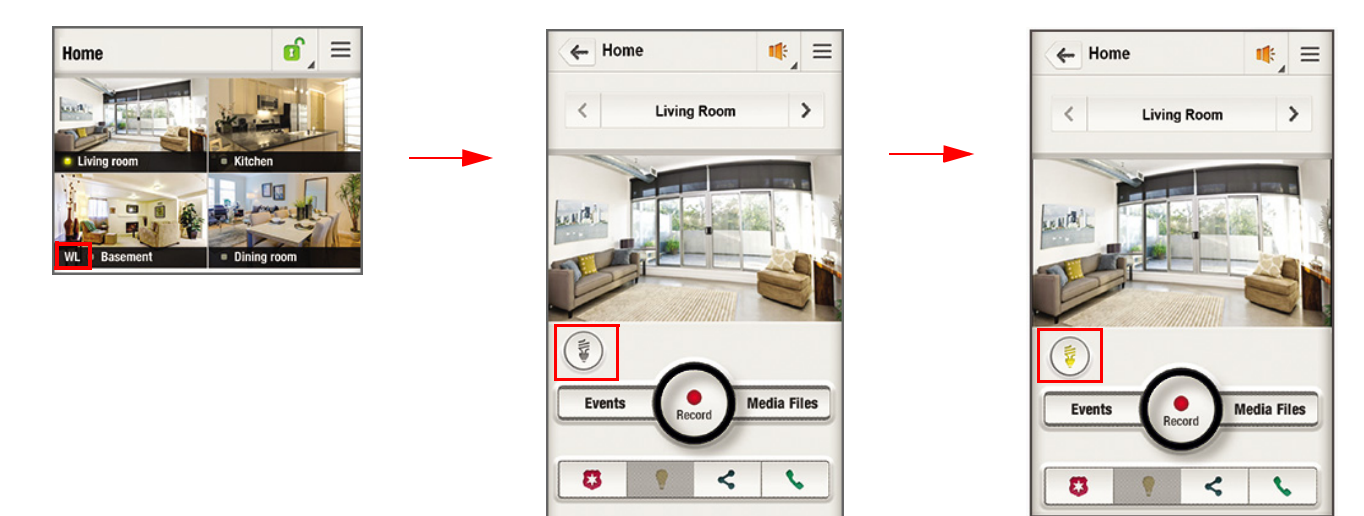

Figure 47 – Activating White LEDS

#### To activate white LEDs:

1. Open the Insight app.> select a Site and login. The site opens displaying connected cameras.

**NOTE:** HD77 cameras including white LED capability include the letters **WL** (that is: white LEDs).

- 2. Tap the required HD77 camera. The Camera View screen is displayed.
- 3. Tap the white LED icon. The icon turns yellow and the white LEDs are activated.

## To deactivate white LEDs:

Tap the yellow LED icon.

**NOTE:** The white LEDs automatically turn-off when the User exits the VOD session.

# **Reporting Options**

12

The app. enables you to send reports to selected authorities/Users.

# 12.1 Reporting an Emergency

Report an emergency situation to the CMS directly from the Paradox Insight<sup>™</sup> app. **Requirement**: Installer must pre-configure this feature in the control panel.

## To notify the CMS of an emergency:

- Open the Insight app.> select a Site and login> tap a camera. The VOD screen opens.
- Tap the Emergency Services icon A sub-menu opens displaying 3 emergency service types: police, medical and fire.
- 3. Select the type of emergency to report.

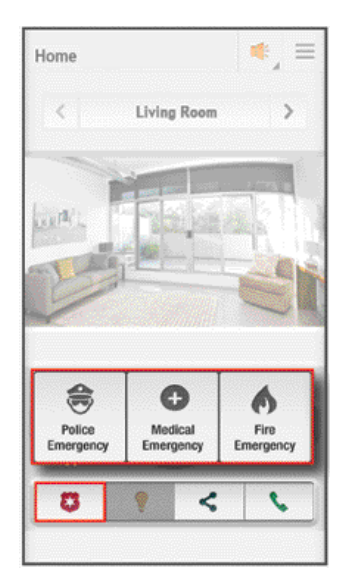

Figure 48 – Emergency Services Button

## 12.2 Calling Paradox Users

The Master User can call another User directly from Insight<sup>™</sup> app.

## To call a User:

- Open the Insight app.> select a Site and login> tap a camera. The VOD screen opens.
- 2. Tap the **Contact icon**

A list of Users configured in the control panel opens.

3. Select the required User.

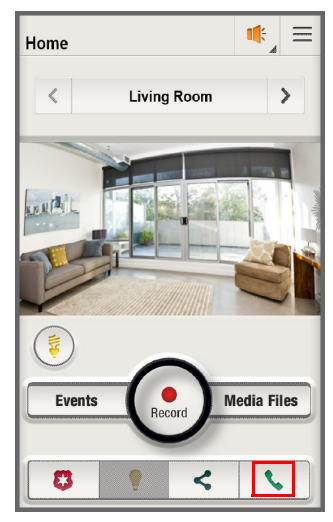

Figure 49 – Contacting Users

## 12.3 Calling Phone Contacts

You can call any contact saved in your mobile phone.

#### To call a mobile phone contact:

- Open the Insight app.> select a Site and login> tap a camera. The VOD screen opens.
- 2. Tap the **Contact** icon (see Figure 49 above). The contact list opens.
- 3. Tap the **From Contacts** field. The mobile phone contact list opens.
- 4. Tap the required contact.

## 12.4 Sharing Recordings

Share recordings with selected contacts (see Sharing Recordings on page 22).

| Jol | าท                                        | +1 (450) 123-4567 |
|-----|-------------------------------------------|-------------------|
| Mil | <e< th=""><th>+1 (514) 567-8910</th></e<> | +1 (514) 567-8910 |
|     | From Contacts                             |                   |

Figure 50 – From Contact Field

# Table of Figures

| Figure 1 Google Play Store2                                                                                                    |
|----------------------------------------------------------------------------------------------------|
| Figure 2 Paradox Insight App Icon2                                                                                                    |
| Figure 3 Communications Settings                                                                                                    |
| Figure 4 Add Site Dialog Box for DNS Settings                                                                                                    |
| Figure 5 Add Site Dialog Box for Static IP Settings                                                                                                    |
| Figure 6 Configuring Site Settings4                                                                                                    |
| Figure 7 ROM On– Off Selector                                                                                                    |
| Figure 8 Configuring ROT Settings                                                                                                    |
| Figure 9 Setup Outgoing Mail                                                                                                    |
| Figure 10 Site Drop-down Menu                                                                                                    |
| Figure 11 Deleting a Site                                                                                                    |
| Figure 12 Settings Screen                                                                                                    |
| Figure 13 Change Password7                                                                                                    |
| Figure 14 Language Menu                                                                                                    |
| Figure 15 Selecting a Language                                                                                                    |
| Figure 16 Creating a New User                                                                                                    |
| Figure 17 Users List                                                                                                    |
| Figure 18 Editing User Details                                                                                                    |
| Figure 19 Blocking Users                                                                                                    |
| Figure 20 Enabling Users                                                                                                    |
| Figure 21 Site List                                                                                                    |
| Figure 22 Site List                                                                                                    |
| Figure 23 Site Status                                                                                                    |
| Figure 24 Arm Status                                                                                                    |
| Figure 25 Arm Option Dialog Box13                                                                                                    |
| Figure 26 Arming All Areas                                                                                                    |
| Figure 27 Single Area Arm Option Dialog Box14                                                                                                    |
| Figure 28 Arming a Single Area14                                                                                                    |
| Figure 29 Arming the System14                                                                                                    |
| Figure 30 Live Streaming VOD15                                                                                                    |
| Figure 31 Video Sharing Dialog Box16                                                                                                    |
| Figure 32 Emergency Services Button16                                                                                                    |
| Figure 33 Contacting Users17                                                                                                    |
| Figure 34 From Contact Field                                                                                                    |
| Figure 35 Activating White LEDS                                                                                                    |
| Figure 36 Events Field in Menu                                                                                                    |
| Figure 37                                                                                                    |
| Figure 38 Media Files in Menu                                                                                                    |
| Figure 39 Media Files Screen 19                                                                                                    |
| righte by media riles server internet internet |
| Figure 40 Media File Menu                                                                                                    |
| Figure 40 Media File Menu                                                                                                    |
| Figure 40 Media File Menu       .20         Figure 41 Add Note Screen       .20         Figure 42 Media File       .21                                                                                                    |
| Figure 40 Media File Menu       .20         Figure 41 Add Note Screen       .20         Figure 42 Media File       .21         Figure 43 Media File Select       .21                                                                                                    |

# Index

А Activating White LEDs 18 Adding a Site 3 Alarm in Memory 12 Arming the Security System when an Alarm in Memory is Displayed 14 Arming/Disarming the Security System (All Areas) 13 Arming/ Disarming the Security System (Single Area) 14 Arming/Disarming a System 13 В Blocking/Allowing Site Access to all Users 10 С Calling Paradox Users 17 Calling Phone Contacts 17 Changing Passwords 7 Configuring DNS Settings 3 **Configuring Site Settings 4 Configuring Static Settings 3** Creating a New User 8 D Deleting a Site 7 Deleting an Arm in Memory Notification 12 **Deleting Users 9** Downloading and Installing Paradox Insight App. 2 Е Editing Users 9 F Filtering Search Results 19 L Icons and Conventions 1 L Logging on to a Site 11 Μ Managing a Selected Media File 21 Managing Media Files 20 Manual Control 17 Media Files 19 R Record on Demand (ROD) 15 Record On Motion (ROM) 15 Record on Trigger (ROT) 15 Record on Trigger (ROT) Settings 5 **Recording Options 15** Reporting an Emergency 16

S Selecting a Language 7 Setting-up Outgoing Mail 6 Sharing Recordings 16 Site Status 11 Т Toggling between Media Files 22 U User Types 8 ٧ Viewing Alarms in Memory 12 Viewing Events 18 Viewing Live Streaming - Video On Demand (VOD) 15 Viewing Media Files 19 Viewing Site Status in the Site Screen 12 Viewing the Site Status in the Site List Screen 11 W White LEDs 17 Workflow 2

#### P A R A D O X<sup>\*\*</sup>

The whole Paradox team wishes you a successful and easy installation. We hope this product performs to your complete satisfaction. Should you have any questions or comments, please contact us.

For support, please contact your local distributor, or dial 1-800-791-1919 (in North America) or +1-450-491-7444 (outside North America), Monday to Friday, from 8:00 a.m. to 8:00 p.m. EST. You may also e-mail us at support@paradox.com. Additional information can be found at PARADOX.COM

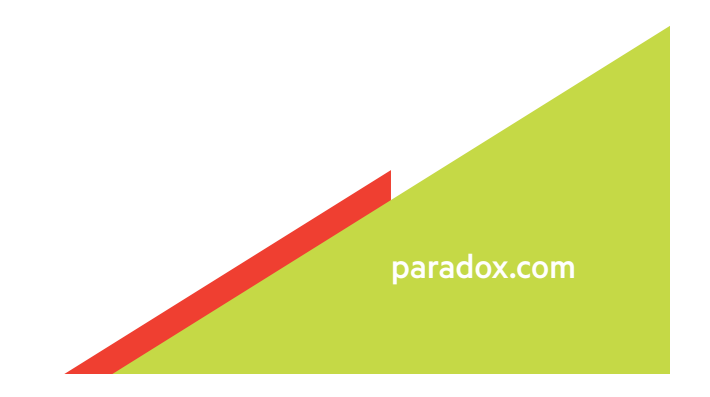

Insight App for Android - EU02 07-2015

**Printed in Canada**